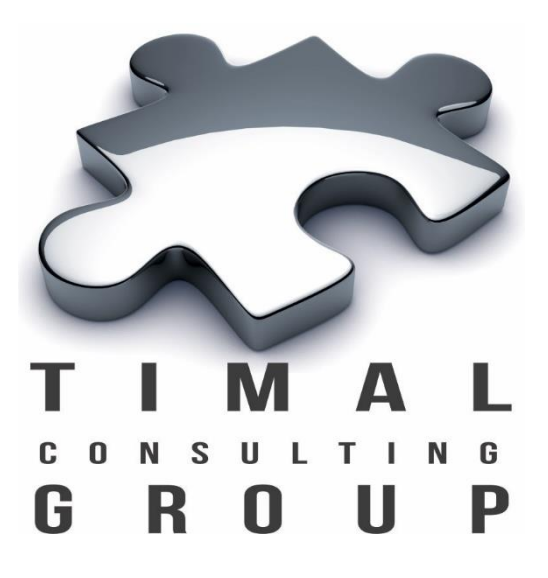

# **Geomodel report**

# Инструкция по Установке

Версия 2.0

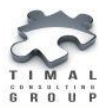

# **Copyright © 2013-2017 Timal Consulting Group.**

#### Все права защищены.

Данный документ содержит конфиденциальную информацию, которая является собственностью компании «Timal Consulting Group®». Любое использование информации, размещенной в документе возможно только на основании письменного согласия владельца. Свидетельство о государственной регистрации авторских прав на объект авторского права ИС 007577.

В случае разрешенного использования текстовых, графических или других материалов, размещенных в документе, ссылка на «<u>www.timal.kz</u>» обязательна. При полной или частичной перепечатке текстовых материалов в интернете, гиперссылка на «<u>www.timal.kz</u>» обязательна.

# Товарные знаки и знаки обслуживания

#### «Timal Consulting Group».

Все товарные знаки, знаки обслуживания и фирменные наименования, встречающиеся в документе, являются зарегистрированными обозначениями, права на которые защищены их владельцами. Использование этих обозначений не допускается без непосредственного письменного согласия компании «Timal Consulting Group» или законного собственника соответствующего обозначения.

Вся информация (заголовки, рисунки и другие элементы оформления), приведенная в настоящем техническом задании и любом дополнении к нему, собственностью является И коммерческой тайной компании TOO «Timal Consulting Group» и не могут быть использованы полностью или частично без предварительного письменного согласия компании «Timal Consulting Group».

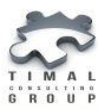

# СОДЕРЖАНИЕ

| О РУКОВОДСТВЕ                          | 4  |
|----------------------------------------|----|
| Перед установкой                       | 4  |
| GEOMODEL REPORT                        | 5  |
| СИСТЕМНЫЕ ТРЕБОВАНИЯ                   | 6  |
| Совместимость программного обеспечения | 6  |
| Операционная система                   | 6  |
| Оперативная память                     | 6  |
| Процессор                              | 6  |
| УСТАНОВКА                              | 7  |
| Установка плагина                      | 7  |
| Список файлов при установке            | 10 |
| ЛИЦЕНЗИЯ                               | 11 |
| ОБНОВЛЕНИЕ                             | 12 |
| УДАЛЕНИЕ                               | 13 |
| Список файлов при удалении             | 13 |
| ТЕХНИЧЕСКАЯ ПОДДЕРЖКА                  | 14 |

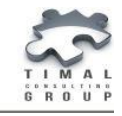

# О РУКОВОДСТВЕ

Данное руководство представляет собой пошаговую инструкцию по установке плагина Geomodel report для Petrel® и получение лицензии.

#### Перед установкой

До того, как Вы установите плагин Geomodel report, пожалуйста:

- ознакомьтесь с минимальными системными требованиями;
- убедитесь, что Petrel 2013 установлен и настроен на вашем компьютере.

Для получения информации по установке или настройке Petrel 2013 обращайтесь в соответствующее руководство по установке Petrel 2013 или в службу поддержки <u>https://support.slb.com</u>.

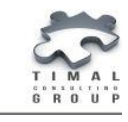

Geomodel Report

# **GEOMODEL REPORT**

Plug-in ID - TCG.GeoModelReport

Patent ID – ИС 007577

Plug-in version - 2.0

Released on - 12.04.2017

Petrel version - 2013.1 (64 bit)

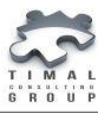

### СИСТЕМНЫЕ ТРЕБОВАНИЯ

Минимальные системные требования для плагина определяются минимальными требованиями к системе, указанные в документации по установке программного продукта Petrel 2013.1 Installation Guide. Некоторые из требований приведены в Таблице 1.

Таблица 1 - Системные требования для Geomodel report

| Workstation                            | Configuration                                                           |
|----------------------------------------|-------------------------------------------------------------------------|
| Процессор                              | Quad-core processor                                                     |
| Оперативная память                     | 16 GB RAM memory                                                        |
| Операционная система                   | Microsoft® Windows®7 64-bit                                             |
| Графическая карта                      | NVIDIA® Quadro® K2000/K2000M                                            |
| Необходимое программное<br>обеспечение | Microsoft .NET Framework 4.0 and 4.5<br>Microsoft Excel, Microsoft Word |

#### Совместимость программного обеспечения

Geomodel report совместим с программным продуктом Petrel 2013.1.

#### Операционная система

Geomodel report поддерживает операционную систему Microsoft Windows 7 (64-bit).

#### Оперативная память

Минимальным требованием к оперативной памяти является 16 GB.

#### Процессор

Процессор должен быть как минимум четырёхъядерным.

Copyright © 2013-2017. Timal Consulting Group. Все права Защищены.

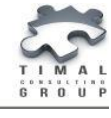

# установка

Для работы с плагином Geomodel report Вам необходимо получить лицензию.

Запрос на получение и установка лицензии происходит после процесса установки плагина.

#### Установка плагина

Для установки плагина Geomodel report выполните следующие действия:

- 1. Запустить Petrel.
- 2. В меню Help выбрать Ocean Plug-in Manager.

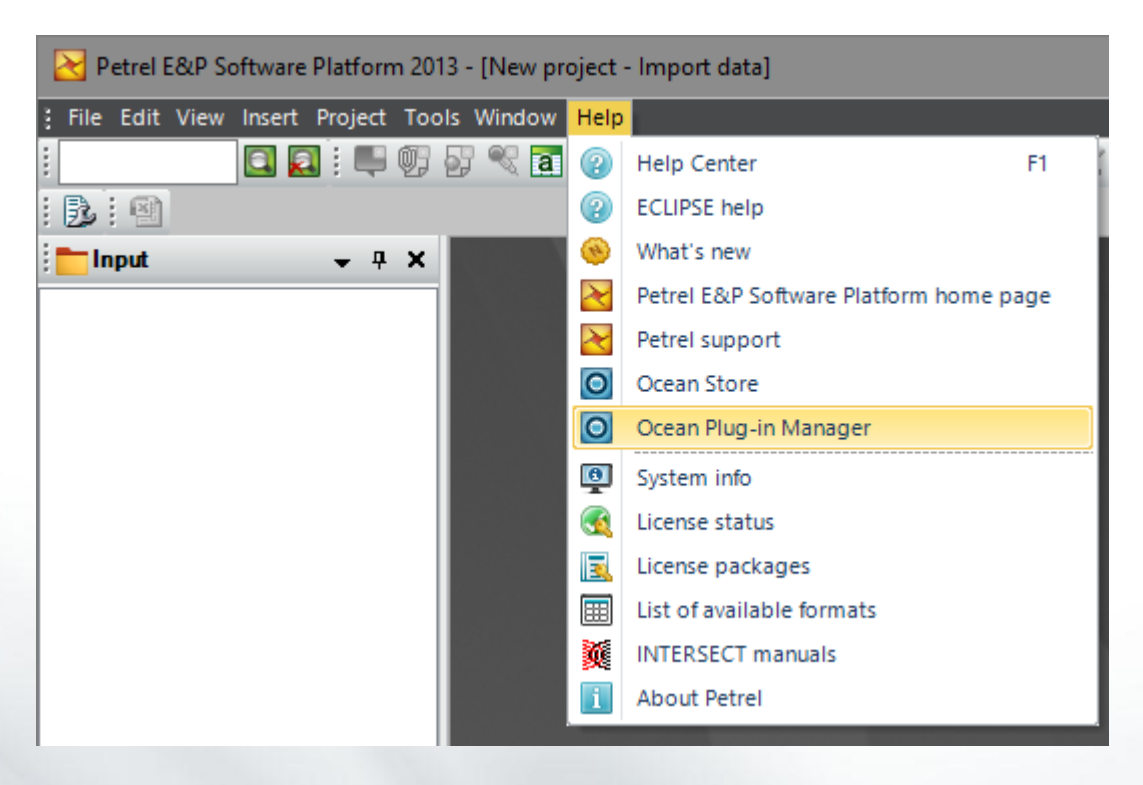

Рисунок 1 – Открытие окна Ocean Plug-in Manager

3. В появившемся окне выбрать кнопку Install plug-in.

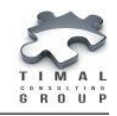

Установка

| O Ocean Plug-in Manager                                                 | ↔                                       | - 🗆                                           | × |
|-------------------------------------------------------------------------|-----------------------------------------|-----------------------------------------------|---|
| Plug-ins Store Security                                                 | Your enviro<br>Version:<br>System type: | nment:<br>2013 (64-bit)<br>Windows 7 (64-bit) |   |
|                                                                         | Sor                                     | t by: Plug-in name                            | ~ |
| Your installed plug-ins (0)                                             |                                         |                                               |   |
| There are no plug-ins available.                                        |                                         |                                               |   |
| Default directory: C:\Program Files\Schlumberger\Petrel 2013\Extensions |                                         |                                               | ? |
| Find updates Install plug-in                                            | Export lis                              | t Close                                       |   |

Рисунок 2 - Окно Ocean Plug-in Manager

- 4. Указать путь к установочному файлу с расширением (.pip).
- 5. Плагин установлен.

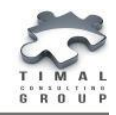

Установка

| Ocean Plug-in Manager         |                                         |                     |                     | ↔                                        | -            |                                 | × |
|-------------------------------|-----------------------------------------|---------------------|---------------------|------------------------------------------|--------------|---------------------------------|---|
| Plug-ins Store Security       |                                         |                     |                     | Your enviror<br>Version:<br>System type: | 2013<br>Wind | :<br>(64-bit)<br>ows 7 (64-bit) |   |
|                               |                                         |                     |                     | Sort                                     | t by:        | Plug-in name                    | ~ |
| Your installed plug-ins       | (1)                                     |                     |                     |                                          |              |                                 |   |
| TCG GeoModelRepo              | <u>t</u>                                |                     |                     |                                          |              |                                 | ~ |
| Released on:                  | Feb 27.2017                             |                     |                     |                                          |              |                                 |   |
| Author:                       | Timal Consulting Group                  |                     |                     |                                          |              |                                 |   |
| Support Portal:               | http://www.timal.kz/                    |                     |                     |                                          |              |                                 |   |
| Contact:                      | plugins@timal.kz                        |                     |                     |                                          |              |                                 |   |
| License feature:              | N/A                                     |                     |                     |                                          |              |                                 |   |
| Version:                      | 1.1.0                                   |                     |                     |                                          |              |                                 |   |
| Plug-in path:                 | C:\Program Files\Schlumberger\Petrel 2  | 2013\Extensions\TCG | _GeoModelReport_1.1 | .0                                       |              | Disable                         |   |
| Registration Source:          | User Profile                            |                     |                     |                                          |              | Uninsta                         | I |
|                               |                                         |                     |                     |                                          |              |                                 |   |
|                               |                                         |                     |                     |                                          |              |                                 |   |
|                               |                                         |                     |                     |                                          |              |                                 |   |
| Default directory: C:\Program | Files\Schlumberger\Petrel 2013\Extensio | ns                  |                     |                                          |              |                                 | ? |
|                               |                                         | Find updates        | Install plug-in     | Export list                              | :            | Close                           |   |

Рисунок 3 – Установка плагина Geomodel report

6. Перезапустить Petrel.

7. Плагин находится в окне Processes в группе Timal Consulting Group.

Timal Consulting Group
TCG\_GeoModelReport\_1.1.0

Рисунок 4 – Расположение плагина

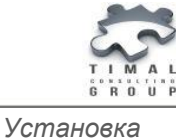

#### Список файлов при установке

Список добавления/изменения/удаление файлов при установке плагина Geomodel report:

- добавление: папка TCG.GeoModelReport\_X.X.X.X, файлы Plugin.xml, TCG.GeoModelReport.dll, TCG.GeoModelReport.Plugin\_Manifest.xml, TCG.GeoModelReport\_User guide\_rus.pdf, LogicNP.CryptoLicensing.dll, вспомогательные библиотеки SimpleExcel.dll, SimpleExcelCOM.dll, SimpleFonts.dll, stdole.dll, Timal.Toolbox.Misc.dll, TimalLicensing.dll, DataStore.dll, DocX.dll, FileDlgExtenders.dll, MapRender.dll, PetrelWpfGuiTools.dll, Timal.Data.Base.dll, Toolbox.dll, Timal.Utils.dll и другие;
- изменение: PluginManagerSettings.xml.

Для лицензирования используется решение CryptoLicensing компании LogicNP Software® (библиотека LogicNP.CryptoLicensing.dll).

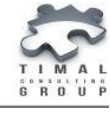

#### ЛИЦЕНЗИЯ

1. При первом запуске Petrel плагин появится окно для запроса и ввода лицензионного кода плагина Geomodel report.

| Licensing                                             | ×        |
|-------------------------------------------------------|----------|
| TCG_GeoModelReport v1.1.0<br>Select activation method | ru<br>en |
| Offline activation                                    |          |
| Cancel                                                |          |

Рисунок 5 – Окно для запроса лицензии

2. Для получения лицензии используется офлайн регистрация. Для этого нажмите кнопку **Offline activation**.

3. В открывшемся окне представлена инструкция по выполнению запроса лицензии.

| Offline activation                                                                                                    | ×      |
|----------------------------------------------------------------------------------------------------|--------|
| Hardware ID                                                                                                    |        |
| TCG_GeoModelReport/oqgkXJNgSPe791ehrunxA==                                                                                                    |        |
| For offline activation follow these steps:<br>1) Send data in «Hardware ID» area to support@timal.kz.<br>2) The license will be sent you back as a code.<br>3) Paste received code to «License Code» area.<br>4) Press «Ok» button.<br>5) The product will be automatically activated. |        |
| License Code                                                                                                    |        |
|                                                                                                    |        |
|                                                                                                    | $\sim$ |
| Ok                                                                                                    | Cancel |

Рисунок 6 – Запрос на получение лицензии

| 5.  | Необходимо     | отправить | код | Hardware | ID | на | электронный | адрес |
|-----|----------------|-----------|-----|----------|----|----|-------------|-------|
| sup | port@timal.kz. |           |     |          |    |    |             |       |

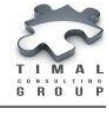

6. После получения лицензии, полученный код вставить в поле License Code.

7. Нажать кнопку Ок.

8. Плагин будет активирован и готов к работе.

#### ОБНОВЛЕНИЕ

1. Удалите предыдущую версию плагина. Следуйте инструкции по удалению плагина.

2. Установите новую версию плагина. Следуйте инструкции по установке плагина.

Повторно лицензию устанавливать не надо.

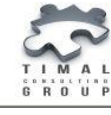

## УДАЛЕНИЕ

- 1. Откройте Ocean Plug-in Manager (рисунок 1).
- 2. Выберите плагин Geomodel report.

| O Ocean Plug-in Manager                                                                                                    |                                                                                                    | ↔                                             | – 🗆 X                                                |
|----------------------------------------------------------------------------------------------------|----------------------------------------------------------------------------------------------------|-----------------------------------------------|------------------------------------------------------|
| Plug-ins Store Security                                                                                                    |                                                                                                    | Your environm<br>Version: 2<br>System type: 1 | <b>nent :</b><br>2013 (64-bit)<br>Windows 7 (64-bit) |
|                                                                                                    |                                                                                                    | Sort b                                        | y: Plug-in name 🚿                                    |
| Your installed plug-ins                                                                                                    | (1)                                                                                                    |                                               |                                                      |
| TCG GeoModelRepo                                                                                                    | 1                                                                                                    |                                               | ~                                                    |
| Released on:<br>Author:<br>Support Portal:<br>Contact:<br>License feature:<br>Version:<br>Plug-in path:<br>Registration Source: | Feb 27 2017<br>Timal Consulting Group<br><u>http://www.timal.kz/</u><br>plugins@timal.kz<br>N/A<br>1.1.0<br>C:\Program Files\Schlumberger\Petrel 2013\Extensions\TCG_GeoModelReport_<br>User Profile | .1.1.0                                        | Disable<br>Uninstall                                 |
| Default directory: C.\Program                                                                                                   | Files\Schlumberaer\Petrel 2013\Extensions                                                                                                    |                                               |                                                      |
| . a logiali                                                                                                    | Find updates Install plug-in                                                                                                    | Export list                                   | Close                                                |

Рисунок 11 - Ocean Plug-in Manager

- 3. Нажать кнопку Uninstall. Плагин будет удален.
- 5. Перезапустить **Petrel**.

#### Список файлов при удалении

Список добавления/изменения/удаление файлов при удалении плагина Geomodel report:

- удаление: папка TCG.GeoModelReport \_X.X.X.X со всеми внутри лежащими файлами;
- изменение: PluginManagerSettings.xml.

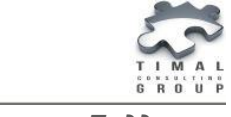

# ТЕХНИЧЕСКАЯ ПОДДЕРЖКА

Если у Вас есть вопросы или предложения, пожалуйста, обратитесь в нашу службу поддержки по **plugins@timal.kz**. Мы обязательно Вам ответим.

Служба поддержки работает по Пн. - Пт. с 9.00-18.00 (UTC +06.00).

TOO «Timal Consulting Group»

проспект Аль-Фараби 7, Бизнес центр «Нурлы-Тау», блок 5а, офис 188

Алматы, Казахстан, 050059

Тел: +7 (727) 391 01 21, +7 (727) 391 01 31

#### www.timal.kz.